# **Configurazione dell'autenticazione EAP locale su Catalyst 9800 WLC**

## Sommario

Introduzione Prerequisiti Requisiti Componenti usati Configurazione Esempio di rete Configurazione EAP locale principale Passaggio 1. Profilo EAP locale Passaggio 2. Metodo di autenticazione AAA Passaggio 3. Configurare un metodo di autorizzazione AAA Passaggio 4. Configura metodi avanzati locali Passaggio 5. Configurazione di una WLAN Passaggio 6. Creare uno o più utenti Passaggio 7. Crea profilo criteri. Crea tag criteri per mappare il profilo WLAN al profilo criteri Passaggio 8. Distribuire il tag dei criteri nei punti di accesso. Verifica Risoluzione dei problemi Esempio di un client che non riesce a connettersi a causa di una password errata Traccia in caso di errore

## Introduzione

Questo documento descrive la configurazione di EAP locale sui controller LAN wireless Catalyst 9800 WLC.

## Prerequisiti

### Requisiti

In questo documento viene descritta la configurazione del protocollo EAP (Extensible Authentication Protocol) locale sui WLC Catalyst 9800; in altre parole, il WLC funziona come server di autenticazione RADIUS per i client wireless.

In questo documento si presume che l'utente abbia familiarità con la configurazione di base di una WLAN sul WLC 9800 e si focalizza solo sul WLC che funziona come server EAP locale per client wireless.

### Componenti usati

Le informazioni discusse in questo documento fanno riferimento a dispositivi usati in uno specifico ambiente di emulazione. Su tutti i dispositivi menzionati nel documento la configurazione è stata ripristinata ai valori predefiniti. Se la rete è operativa, valutare attentamente eventuali conseguenze derivanti dall'uso dei comandi.

Catalyst 9800 sulla versione 16.12.1s

## Configurazione

### Esempio di rete

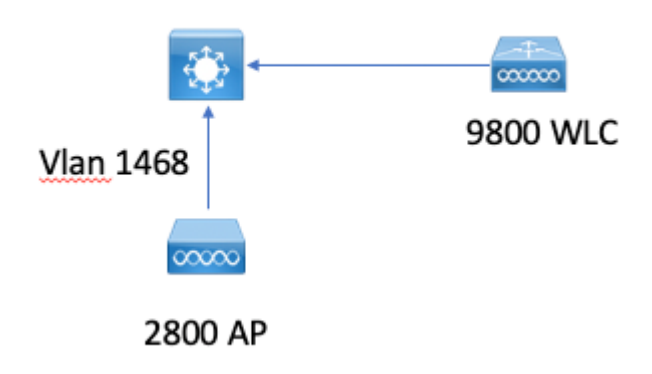

### **Configurazione EAP locale principale**

#### Passaggio 1. Profilo EAP locale

Selezionare **Configurazione > Protezione > EAP locale** nell'interfaccia utente Web 9800.

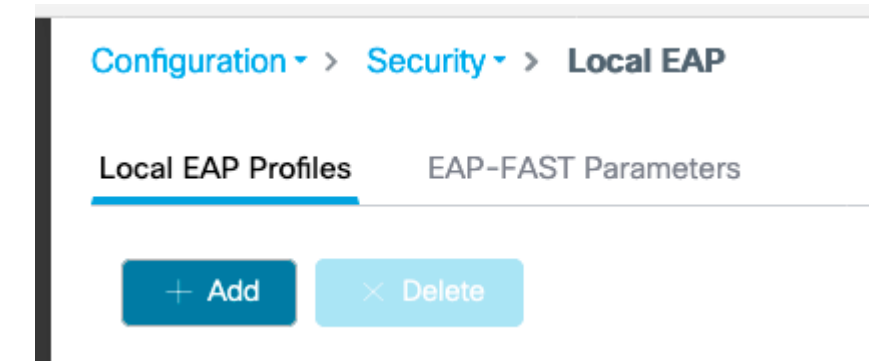

Selezionare Aggiungi

Immettere il nome di un profilo.

Si sconsiglia di utilizzare LEAP proprio a causa della sua sicurezza debole. Tutti gli altri 3 metodi EAP richiedono la configurazione di un trust point. Infatti, lo switch 9800, che funge da autenticatore, deve inviare un certificato affinché il client lo consideri attendibile.

Poiché i client non considerano attendibile il certificato predefinito WLC, è necessario disattivare la convalida del certificato server sul lato client (scelta non consigliata) o installare un trust point certificato sul WLC 9800 considerato attendibile dal client (oppure importarlo manualmente nell'archivio trust del client).

| Create Local EAP Profiles |                                                                                                    | ×               |
|---------------------------|----------------------------------------------------------------------------------------------------|-----------------|
| Profile Name*             | mylocaleap                                                                                                    | ]               |
| LEAP                      |                                                                                                    |                 |
| EAP-FAST                  |                                                                                                    |                 |
| EAP-TLS                   |                                                                                                    |                 |
| PEAP                      | <ul> <li>Image: A start of the start of the start of</li></ul> |                 |
| Trustpoint Name           | admincert                                                                                                    | ,               |
| Cancel                    |                                                                                                    | Apply to Device |
|                           |                                                                                                    |                 |

```
CLI:
```

```
(config)#eap profile mylocapeap
(config-eap-profile)#method peap
(config-eap-profile)#pki-trustpoint admincert
```

#### Passaggio 2. Metodo di autenticazione AAA

È necessario configurare un metodo AAA dot1x che punti anche localmente per utilizzare il database locale degli utenti (ma è possibile, ad esempio, utilizzare la ricerca LDAP esterna).

Selezionare **Configuration > Security > AAA** (Configurazione > Protezione > AAA) e selezionare la scheda **elenco metodi AAA** per **Authentication (Autenticazione)**. Selezionare **Aggiungi**.

Selezionare il tipo "dot1x" e il tipo di gruppo locale.

| Configuration - > Security - > AAA |                |                |              |                            |          |
|------------------------------------|----------------|----------------|--------------|----------------------------|----------|
| + AAA Wizard                       |                |                |              |                            |          |
| Servers / Groups AAA Method Lis    | AAA Advanced   |                |              |                            |          |
| Authentication                     |                |                |              |                            |          |
| Authorization                      | + Add × Delete |                |              |                            |          |
| Accounting                         | Namo           | v. Type        | < Group Type | <ul> <li>Group1</li> </ul> | < Group2 |
|                                    | default.       | dot1x          | local        | N/A.                       | N/A      |
|                                    | H 4 1 - H 10 - | items per page |              |                            |          |
|                                    |                |                |              |                            |          |

Passaggio 3. Configurare un metodo di autorizzazione AAA

Andare alla scheda secondaria **Autorizzazione** e creare un nuovo metodo per il tipo **credenziale-download** e puntarlo a locale.

Eseguire la stessa operazione per il tipo di autorizzazione di rete

CLI:

```
(config)#aaa new-model
(config)#aaa authentication dot1x default local
(config)#aaa authorization credential-download default local
(config)#aaa local authentication default authorization default
(config)#aaa authorization network default local
```

#### Passaggio 4. Configura metodi avanzati locali

Selezionare la scheda Advanced AAA.

Definire il metodo di autenticazione e autorizzazione locale. Poiché in questo esempio sono stati utilizzati il metodo "default" per il download delle credenziali e il metodo "Default" dot1x, è necessario impostare il valore predefinito sia per l'autenticazione locale che per le caselle di riepilogo a discesa delle autorizzazioni.

Se sono stati definiti metodi denominati, selezionare "elenco dei metodi" nell'elenco a discesa e un altro campo consente di immettere il nome del metodo.

## Configuration -> Security -> AAA + AAA Wizard Servers / Groups AAA Method List AAA Advanced **Global Config** Local Authentication **RADIUS Fallback** Local Authorization Attribute List Name Radius Server Load Balance **Device Authentication** Interim Update AP Policy Show Advanced Settings >>> Password Policy AAA Interface

#### Passaggio 5. Configurazione di una WLAN

È quindi possibile configurare la WLAN per la sicurezza 802.1x in base al profilo EAP locale e al metodo di autenticazione AAA definiti nel passaggio precedente.

Andare a Configurazione > Tag e profili > WLAN > + Aggiungi >

Specificare SSID e nome profilo.

La protezione Dot1x è selezionata per impostazione predefinita in Layer 2.

In AAA, selezionare Autenticazione EAP locale e scegliere Profilo EAP locale e elenco Autenticazione AAA dall'elenco a discesa.

| Edit WLA   | N           |           |                   |                       |                  |
|------------|-------------|-----------|-------------------|-----------------------|------------------|
| General    | Security    | Advanced  |                   |                       |                  |
| Layer      | Layer3      | AAA       |                   |                       |                  |
| Layer 2 Se | curity Mode |           | WPA + WPA2 🔻      | Fast Transition       | Adaptive Enabled |
| MAC Filter | ing         |           |                   | Over the DS           |                  |
| Protecte   | d Manageme  | ent Frame |                   | Reassociation Timeout | 20               |
|            |             |           | Dischlard         | MPSK Configuration    |                  |
| PMF        |             |           | Disabled <b>v</b> | MPSK                  |                  |
| WPA Par    | ameters     |           |                   |                       |                  |
|            |             |           |                   |                       |                  |
| WPA Polic  | У           |           |                   |                       |                  |
| WPA2 Poli  | су          |           |                   |                       |                  |
| WPA2 Enc   | ryption     |           | AES(CCMP128)      |                       |                  |
|            |             |           | CCMP256           |                       |                  |
|            |             |           | GCMP128           |                       |                  |
|            |             |           | GCMP256           |                       |                  |
| Auth Key M | /lgmt       |           | ✓ 802.1x          |                       |                  |
|            |             |           | PSK               |                       |                  |
|            |             |           | CCKM              |                       |                  |
|            |             |           | FT + 802.1x       |                       |                  |
|            |             |           | FT + PSK          |                       |                  |
|            |             |           | 802.1x-SHA256     |                       |                  |
|            |             |           | PSK-SHA256        |                       |                  |

16.12 e versioni precedenti supportano solo TLS 1.0 per l'autenticazione EAP locale che potrebbe causare problemi se il client supporta solo TLS 1.2 come è sempre più la norma. Cisco IOS® XE 17.1 e versioni successive supportano TLS 1.2 e TLS 1.0.

Per risolvere i problemi relativi alla connessione di uno specifico client, utilizzare RadioActive Tracing. Selezionare **Risoluzione dei problemi > RadioActive Trace** e aggiungere l'indirizzo MAC del client.

Selezionare **Start** per abilitare la traccia per il client.

| Troubleshooting - > Radioactive Trace   |                                 |  |  |
|-----------------------------------------|---------------------------------|--|--|
| Conditional Debug Global State: Started |                                 |  |  |
| + Add × Delete ✓ Start Stop             |                                 |  |  |
| MAC/IP Address                          | Trace file                      |  |  |
| e836.171f.a162                          | debugTrace_e836.171f.a162.txt 📥 |  |  |
| I I ► ► 10 V items per page             |                                 |  |  |

Una volta riprodotto il problema, è possibile selezionare il pulsante **Genera** per generare un file che contenga l'output di debug.

#### Esempio di un client che non riesce a connettersi a causa di una password errata

| 14:54:00.781 | {wncd_x_R0-0}{2}:                                                                                                    | [dot1x] [23294]: (info): [e836.171f.a162:capwap_90000004] Sen                                                                                                    |
|--------------|----------------------------------------------------------------------------------------------------|----------------------------------------------------------------------------------------------------|
| 14:54:00.781 | {wncd_x_R0-0}{2}:                                                                                                    | <pre>[dot1x] [23294]: (info): [e836.171f.a162:capwap_90000004] EAP</pre>                                                                                                    |
| 14:54:00.784 | {wncd_x_R0-0}{2}:                                                                                                    | <pre>[dot1x] [23294]: (info): [e836.171f.a162:capwap_90000004] Rec</pre>                                                                                                    |
| 14:54:00.784 | {wncd_x_R0-0}{2}:                                                                                                    | <pre>[dot1x] [23294]: (info): [e836.171f.a162:capwap_90000004] EAP</pre>                                                                                                    |
| 14:54:00.785 | {wncd_x_R0-0}{2}:                                                                                                    | [caaa-authen] [23294]: (info): [CAAA:AUTHEN:66000006] DEBUG: [                                                                                                    |
| 14:54:00.788 | {wncd_x_R0-0}{2}:                                                                                                    | [dot1x] [23294]: (info): [e836.171f.a162:capwap_90000004] Sen                                                                                                    |
| 14:54:00.788 | {wncd_x_R0-0}{2}:                                                                                                    | [dot1x] [23294]: (info): [e836.171f.a162:capwap_90000004] EAP                                                                                                    |
| 14:54:00.791 | {wncd_x_R0-0}{2}:                                                                                                    | [dot1x] [23294]: (info): [e836.171f.a162:capwap_90000004] Rec                                                                                                    |
| 14:54:00.791 | {wncd_x_R0-0}{2}:                                                                                                    | [dot1x] [23294]: (info): [e836.171f.a162:capwap_90000004] EAP                                                                                                    |
| 14:54:00.791 | {wncd_x_R0-0}{2}:                                                                                                    | [caaa-authen] [23294]: (info): [CAAA:AUTHEN:66000006] DEBUG: [                                                                                                    |
| 14:54:00.792 | {wncd_x_R0-0}{2}:                                                                                                    | [dot1x] [23294]: (info): [e836.171f.a162:capwap_90000004] Sen                                                                                                    |
| 14:54:00.792 | {wncd_x_R0-0}{2}:                                                                                                    | [dot1x] [23294]: (info): [e836.171f.a162:capwap_90000004] EAP                                                                                                    |
| 14:54:00.795 | {wncd_x_R0-0}{2}:                                                                                                    | [dot1x] [23294]: (info): [e836.171f.a162:capwap_90000004] Rec                                                                                                    |
| 14:54:00.795 | {wncd_x_R0-0}{2}:                                                                                                    | [dot1x] [23294]: (info): [e836.171f.a162:capwap_90000004] EAP                                                                                                    |
| 14:54:00.795 | {wncd_x_R0-0}{2}:                                                                                                    | [caaa-authen] [23294]: (info): [CAAA:AUTHEN:66000006] DEBUG:                                                                                                    |
| 14:54:00.796 | {wncd_x_R0-0}{2}:                                                                                                    | [dot1x] [23294]: (info): [e836.171f.a162:capwap_90000004] Sen                                                                                                    |
| 14:54:00.796 | {wncd_x_R0-0}{2}:                                                                                                    | [dot1x] [23294]: (info): [e836.171f.a162:capwap_90000004] EAP                                                                                                    |
| 14:54:00.804 | {wncd_x_R0-0}{2}:                                                                                                    | [dot1x] [23294]: (info): [e836.171f.a162:capwap_90000004] Rec                                                                                                    |
| 14:54:00.804 | {wncd_x_R0-0}{2}:                                                                                                    | [dot1x] [23294]: (info): [e836.171f.a162:capwap_90000004] EAP                                                                                                    |
| 14:54:00.804 | {wncd_x_R0-0}{2}:                                                                                                    | [caaa-authen] [23294]: (info): [CAAA:AUTHEN:66000006] DEBUG:                                                                                                    |
| 14:54:00.805 | {wncd_x_R0-0}{2}:                                                                                                    | [dot1x] [23294]: (info): [e836.171f.a162:capwap_90000004] Sen                                                                                                    |
| 14:54:00.805 | {wncd_x_R0-0}{2}:                                                                                                    | [dot1x] [23294]: (info): [e836.171f.a162:capwap_90000004] EAP                                                                                                    |
| 14:54:00.808 | {wncd_x_R0-0}{2}:                                                                                                    | [dot1x] [23294]: (info): [e836.171f.a162:capwap_90000004] Rec                                                                                                    |
| 14:54:00.808 | {wncd_x_R0-0}{2}:                                                                                                    | [dot1x] [23294]: (info): [e836.171f.a162:capwap_90000004] EAP                                                                                                    |
| 14:54:00.808 | {wncd_x_R0-0}{2}:                                                                                                    | [caaa-authen] [23294]: (info): [CAAA:AUTHEN:66000006] DEBUG:                                                                                                    |
| 14:54:00.808 | {wncd_x_R0-0}{2}:                                                                                                    | <pre>[eap] [23294]: (info): FAST:EAP_FAIL from inner method MSCHAP</pre>                                                                                                    |
|              | $14:54:00.781\\14:54:00.781\\14:54:00.784\\14:54:00.784\\14:54:00.785\\14:54:00.785\\14:54:00.788\\14:54:00.791\\14:54:00.791\\14:54:00.791\\14:54:00.792\\14:54:00.792\\14:54:00.792\\14:54:00.795\\14:54:00.795\\14:54:00.795\\14:54:00.796\\14:54:00.796\\14:54:00.804\\14:54:00.804\\14:54:00.808\\14:54:00.808\\14:$ | 14:54:00.781 {wncd_x_R0-0}{2}:<br>14:54:00.781 {wncd_x_R0-0}{2}:<br>14:54:00.784 {wncd_x_R0-0}{2}:<br>14:54:00.784 {wncd_x_R0-0}{2}:<br>14:54:00.785 {wncd_x_R0-0}{2}:<br>14:54:00.788 {wncd_x_R0-0}{2}:<br>14:54:00.791 {wncd_x_R0-0}{2}:<br>14:54:00.791 {wncd_x_R0-0}{2}:<br>14:54:00.791 {wncd_x_R0-0}{2}:<br>14:54:00.791 {wncd_x_R0-0}{2}:<br>14:54:00.792 {wncd_x_R0-0}{2}:<br>14:54:00.795 {wncd_x_R0-0}{2}:<br>14:54:00.795 {wncd_x_R0-0}{2}:<br>14:54:00.795 {wncd_x_R0-0}{2}:<br>14:54:00.796 {wncd_x_R0-0}{2}:<br>14:54:00.796 {wncd_x_R0-0}{2}:<br>14:54:00.796 {wncd_x_R0-0}{2}:<br>14:54:00.804 {wncd_x_R0-0}{2}:<br>14:54:00.805 {wncd_x_R0-0}{2}:<br>14:54:00.805 {wncd_x_R0-0}{2}:<br>14:54:00.805 {wncd_x_R0-0}{2}:<br>14:54:00.805 {wncd_x_R0-0}{2}:<br>14:54:00.805 {wncd_x_R0-0}{2}:<br>14:54:00.808 {wncd_x_R0-0}{2}:<br>14:54:00.808 {wncd_x_R0-0}{2}:<br>14:54:00.808 {wncd_x_R0-0}{2}:<br>14:54:00.808 {wncd_x_R0-0}{2}:<br>14:54:00.808 {wncd_x_R0-0}{2}: |

```
2019/10/30 14:54:00.808 {wncd_x_R0-0}{2}: [dot1x] [23294]: (info): [e836.171f.a162:capwap_9000004] Sent 2019/10/30 14:54:00.808 {wncd_x_R0-0}{2}: [dot1x] [23294]: (info): [e836.171f.a162:capwap_9000004] EAP 2019/10/30 14:54:00.811 {wncd_x_R0-0}{2}: [dot1x] [23294]: (info): [e836.171f.a162:capwap_9000004] Rece 2019/10/30 14:54:00.811 {wncd_x_R0-0}{2}: [dot1x] [23294]: (info): [e836.171f.a162:capwap_90000004] EAP 2019/10/30 14:54:00.811 {wncd_x_R0-0}{2}: [dot1x] [23294]: (info): [e836.171f.a162:capwap_90000004] EAP 2019/10/30 14:54:00.811 {wncd_x_R0-0}{2}: [caaa-authen] [23294]: (info): [CAAA:AUTHEN:66000006] DEBUG: r 2019/10/30 14:54:00.812 {wncd_x_R0-0}{2}: [eap-auth] [23294]: (info): FAIL for EAP method name: EAP-FAS 2019/10/30 14:54:00.812 {wncd_x_R0-0}{2}: [dot1x] [23294]: (info): [e836.171f.a162:capwap_90000004] Rais 2019/10/30 14:54:00.813 {wncd_x_R0-0}{2}: [errmsg] [23294]: (note): %D0T1X-5-FAIL: Authentication failed 2019/10/30 14:54:00.813 {wncd_x_R0-0}{2}: [auth-mgr] [23294]: (info): [e836.171f.a162:capwap_90000004] /
```

#### Traccia in caso di errore

È possibile controllare l'elenco degli eventi di errore per un determinato indirizzo MAC con il comando trace-on-failure, anche quando non sono abilitati debug.

Nell'esempio successivo, il metodo AAA era inizialmente assente (evento server AAA inattivo), quindi il client ha utilizzato credenziali errate qualche minuto dopo.

Il comando è **show logging trace-on-failure summary** nella versione 16.12 e precedenti e **show logging profile wireless (filter mac <mac>) trace-on-failure** in Cisco IOS® XE 17.1 e versioni successive. Non ci sono differenze tecniche, a parte che la versione 17.1 e successive consente di filtrare l'indirizzo MAC del client.

Nico9800#show logging profile wireless filter mac e836.171f.a162 trace-on-failure Displaying logs from the last 0 days, 0 hours, 10 minutes, 0 seconds executing cmd on chassis 2 ... sending cmd to chassis 1 ... Collecting files on current[1] chassis. # of files collected = 30 Collecting files on current[2] chassis. # of files collected = 30 Collecting files from chassis 1. Time UUID Log

2019/10/3014:51:04.4380x0SANET\_AUTHC\_FAILURE - AAA Server Down username , audit session id (2019/10/3014:58:04.4240x0e836.171f.a162CLIENT\_STAGE\_TIMEOUTState = AUTHENTICATING, WLAN provided in the session id (

#### Informazioni su questa traduzione

Cisco ha tradotto questo documento utilizzando una combinazione di tecnologie automatiche e umane per offrire ai nostri utenti in tutto il mondo contenuti di supporto nella propria lingua. Si noti che anche la migliore traduzione automatica non sarà mai accurata come quella fornita da un traduttore professionista. Cisco Systems, Inc. non si assume alcuna responsabilità per l'accuratezza di queste traduzioni e consiglia di consultare sempre il documento originale in inglese (disponibile al link fornito).